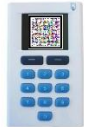

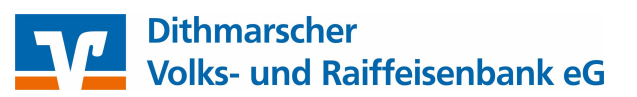

### Erstanmeldung im Online-Banking mit Sm@rt-TAN photo

Öffnen Sie die Seite <u>www.dvrb.de</u> in Ihrem Browser und klicken Sie oben rechts

D Login

Im sich öffnenden Fenster klicken Sie "Login Online-Banking"

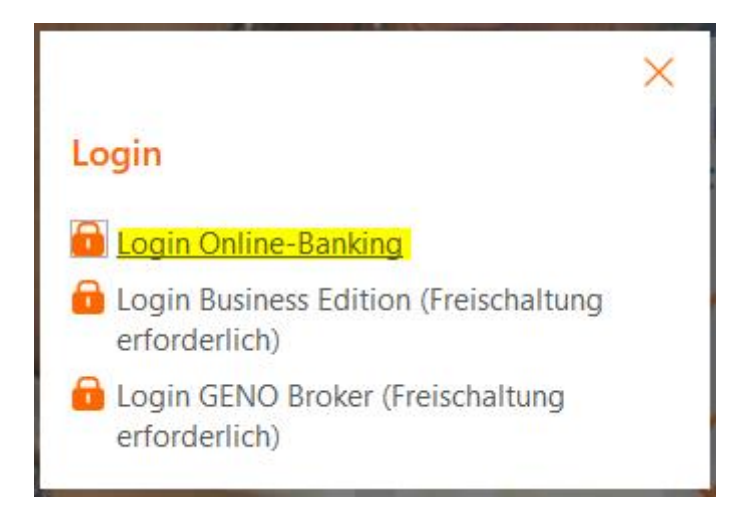

Auf der nächsten Seite geben Sie Ihren VR-NetKey und Ihre Start-PIN ein und klicken Sie auf den Button "Anmelden".

| Anmeldung                                 |          |
|-------------------------------------------|----------|
| VR-NetKey, VR-Kennung oder Alias:<br>PIN: |          |
|                                           | Anmelden |

Jetzt werden Sie aufgefordert, Ihre vorgegebene PIN in eine persönliche PIN zu ändern.

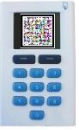

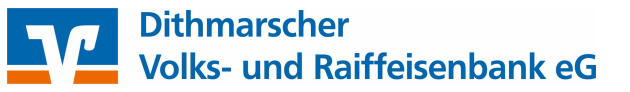

## Erst-PIN-Änderung

Wir begrüßen Sie recht herzlich in unserer Online-Anwendung. Aus Sicherheitsgründen ist es erforderlich, die Ihnen vorliegende Erst-Zugangs-PIN in Ihre persönliche PIN zu ändern.

| Aktuelle PIN:          |                                                                                                    |
|------------------------|----------------------------------------------------------------------------------------------------|
| Gewünschte neue PIN:   |                                                                                                    |
| Wiederholung neue PIN: |                                                                                                    |
|                        | Regeln für die neue PIN:                                                                                     |
|                        | Mind. 8. max. 20 Stellen.                                                                                    |
|                        | Die PIN muss entweder rein numerisch sein oder mindestens einen<br>Großbuchstaben und eine Ziffer enthalten. |
|                        | Erlaubter Zeichensatz:                                                                                       |
|                        | Buchstaben (a-z und A-Z, incl. Umlaute und ß)                                                                |
|                        | Ziffern (0-9)                                                                                                |
|                        | Die Sonderzeichen @!%&/=?*+::                                                                                |

Eingaben prüfen Eingaben löschen

Geben Sie zunächst bei "Aktuelle PIN" die Start-PIN ein, die Sie per Post erhalten haben. Anschließend vergeben Sie eine neue PIN und bestätigen diese im Feld "Wiederholung neue PIN". Nach erfolgter Eingabe klicken Sie bitte auf den Button "Eingaben prüfen".

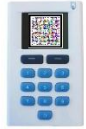

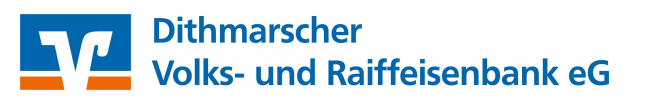

Die Änderung der PIN muss mit einer TAN-Nummer bestätigt werden. Klicken Sie dazu auf "TAN-Eingabe durch Farbcode-Erkennung (Sm@rt-TAN photo)" woraufhin sich die Farbcode-Grafik öffnet.

# Erst-PIN-Änderung

| Aktuelle PIN:                                                                                                    | •••••                                                                                                    |
|----------------------------------------------------------------------------------------------------|----------------------------------------------------------------------------------------------------|
| Gewünschte neue PIN:                                                                                                    | •••••                                                                                                    |
| Wiederholung neue PIN:                                                                                                    | •••••                                                                                                    |
| <ul> <li>TAN-Eingabe durch F</li> <li>TAN-Eingabe durch d</li> <li>1 Stecken Sie Ihre</li> <li>2 Halten Sie den<br/>(Dreiecke) der (</li> </ul> | arbcode-Erkennung (Sm@rt-TAN photo)<br>ptische Erkennung (animierte Grafik)<br>Chipkarte in den TAN-Generator und drücken Sie "F".<br>TAN-Generator vor die animierte Grafik. Dabei müssen die Markierungen<br>Grafik mit denen auf Ihrem TAN-Generator übereinstimmen. |
| 3 Prüfen Sie die                                                                                                    | nzeige auf dem Leserdisplay und drücken "OK".                                                                                                    |
| 4 Bitte beachten:<br>Original-Transa                                                                                                    | Überprüfen Sie die Anzeige des TAN-Generators immer anhand der<br>ktions-Daten - z.B. einer Rechnung.                                                                                                    |
| Einstellung: 🔍 🤇                                                                                                    | röße 🔍 🛛 💽 Geschwindigkeit 🛜 🔲 Speichern                                                                                                    |
|                                                                                                    |                                                                                                    |
| + TAN-Eingabe durch n                                                                                                    | anuelle Erfassung                                                                                                    |
| Bitte geben Sie                                                                                                    | die auf Ihrem TAN-Generator angezeigte TAN ein: OK                                                                                                    |
| 12                                                                                                    | Eingaben korrigieren                                                                                                    |

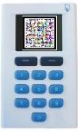

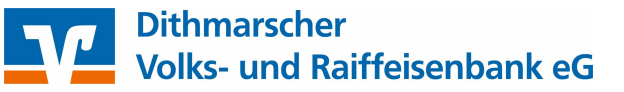

## Erst-PIN-Änderung

| Aktuelle PIN:          | ••••• |
|------------------------|-------|
| Gewünschte neue PIN:   | ••••• |
| Wiederholung neue PIN: | ••••• |

TAN-Eingabe durch Farbcode-Erkennung (Sm@rt-TAN photo)

- 1. Stecken Sie Ihre Chipkarte in den TAN-Generator und drücken "Scan".
- Halten Sie den TAN-Generator so vor die Farbcode-Grafik, dass der Farbcode in der Anzeige vollständig angezeigt wird.
- 3. Prüfen Sie die Anzeige auf dem Leserdisplay und drücken "OK".
- Bitte beachten: Überprüfen Sie die Anzeige des TAN-Generators immer anhand der Original-Transaktions-Daten - z.B. einer Rechnung.

|  | _ | <br> |
|--|---|------|
|  |   | <br> |
|  |   |      |
|  |   | <br> |
|  |   |      |
|  |   |      |
|  |   |      |
|  |   |      |
|  |   |      |
|  |   |      |
|  |   |      |
|  |   |      |

+ TAN-Eingabe durch optische Erkennung (animierte Grafik)

+ TAN-Eingabe durch manuelle Erfassung

| Bitte geben Sie die auf Ihrem TAN-Generator angezeigt | e TAN ein: |
|-------------------------------------------------------|------------|
|                                                       |            |
|                                                       |            |

Folgen Sie nun den angezeigten Anweisungen des Bildschirms. Bei erfolgreicher Übertragung wechselt die Anzeige Ihres TAN-Generators auf "Service Funktionen". Bitte bestätigen Sie dies mit "OK" auf dem TAN-Generator. Anschließend zeigt der TAN-Generator die TAN für die PIN-Änderung. Bitte geben Sie diese TAN wieder in das entsprechende Feld ein und klicken Sie dann auf "OK".

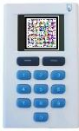

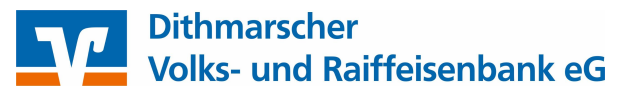

### Information zu: Erst-PIN-Änderung

Sie haben Ihre PIN erfolgreich geändert, aus Sicherheitsgründen ist nun eine erneute Anmeldung erforderlich.

Erneut anmelden

Nach einer erneuten Anmeldung steht Ihnen nun Ihr Online-Banking zur Verfügung.

#### Hier noch einige nützliche Informationen:

#### Änderung Ihres VR-NetKey

Ihren zur Anmeldung verwendeten VR-NetKey können Sie in einen selbstgewählten Benutzernamen, den so genannten Alias, ändern:

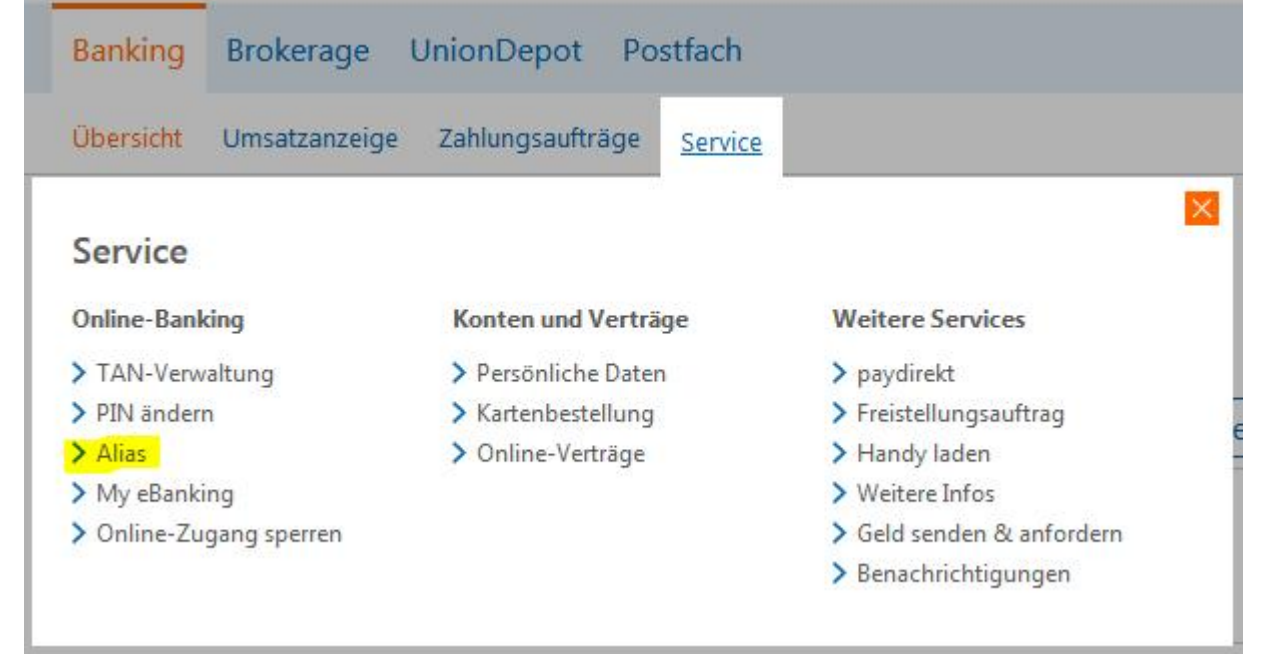

Wichtig bei Eingabe einer Überweisung:

Bitte überprüfen Sie zu Ihrer Sicherheit bei jeder Transaktion die Daten, die Ihnen Ihr TAN-Generator anzeigt.

Zunächst erscheint bei einer Überweisung auf dem Generator "Überweisung SEPA/EU" → bitte mit "OK" bestätigen.

Anschließend wird die Empfänger-IBAN sowie der Betrag angezeigt. → ebenfalls mit "OK" bestätigen.

Anschließend wir Ihnen die entsprechende TAN für Ihren Auftrag angezeigt.

Sollten die Daten von Ihrer Rechnung/ den von Ihnen eingegebenen Daten abweichen, so geben Sie die TAN NICHT ein und brechen Sie den Vorgang ab.

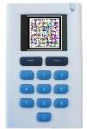

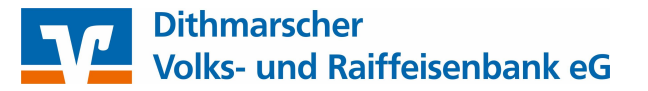

#### Sm@rt-TAN photo dauerhaft als Standard festlegen:

Gehen Sie unter dem Menüpunkt "Banking" auf den Unterpunkt "Service" und wählen Sie dort "My eBanking" aus. Nun haben Sie unter "Individuelle TAN-Eingabe für Sm@rt-TAN plus festlegen" die Möglichkeit, das TAN-Verfahren Sm@rt-TAN photo anhand der dort genannten Schritte als Standard festzulegen.

| Übersicht U    | msatzanzeige | Zahlungsaufträge   | <u>Service</u> |                        |  |
|----------------|--------------|--------------------|----------------|------------------------|--|
| Service        |              |                    |                |                        |  |
| Online Panking | -            | Konton und Vorträ  |                | Waitara Capicar        |  |
| Online-banking |              | Konten und vertra  | iye            | weitere Services       |  |
| > TAN-Verwaltu | ing          | Persönliche Dater  | 1              | > Freistellungsauftrag |  |
| > PIN ändern   |              | > Kartenbestellung |                | Handy laden            |  |
| > Alias        |              | > Online-Verträge  |                | > Weitere Infos        |  |
| N LA D LT      |              |                    |                | N Ponachrichtigungon   |  |

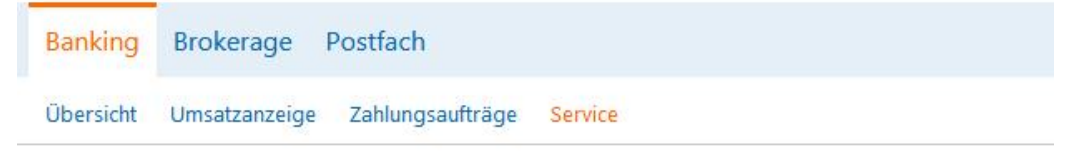

> Banking > Service > Online-Banking > My eBanking 🔽

### My eBanking

+ Individuelle Startseite festlegen

Individuelle Übersicht Ihrer Konten und Depots festlegen

#### Individuelle TAN-Eingabe f ür Sm@rt-TAN plus festlegen

Mit dieser Funktion haben Sie die Möglichkeit, eine Standardanzeige für TAN-pflichtige Geschäftsvorfälle (z.B. einer Überweisung) festzulegen.

- 1. Wählen Sie eine der angebotenen Möglichkeiten für die TAN-Eingabe aus.
- 2. Legen Sie ggf. die Grafikgröße für die optische Erkennung fest.
- 3. Klicken Sie auf [Speichern].
- TAN-Eingabe durch Farbcode-Erkennung (Sm@rt-TAN photo)
- O TAN-Eingabe durch manuelle Erfassung
- O TAN-Eingabe durch optische Erkennung (animierte Grafik)

Speichern